## Pasos para actualizar SIDETER en Windows Vista, 7, 8 y posteriores

1. Realizar un backup del SIAP de la siguiente manera desde Archivo / Respaldo de información. Se aconseja pegarlo en el Escritorio (Desktop).

| S.I.Ap - Sistema Integrado de Aplicaciones |         |                  |                          |  |       |  |  |
|--------------------------------------------|---------|------------------|--------------------------|--|-------|--|--|
| Archivo                                    | Ver     | Mantenimiento    | Complementos del sistema |  | Ayuda |  |  |
| Respa                                      | ildo de | e información    |                          |  |       |  |  |
| Resta                                      | uració  | n de información |                          |  |       |  |  |
| Salir                                      |         |                  | Ctrl+Q                   |  |       |  |  |
|                                            |         |                  |                          |  |       |  |  |
|                                            |         |                  |                          |  |       |  |  |

2. En el ícono del SIAP, con click derecho del Mouse, seleccionar Propiedades / Acceso directo / Opciones avanzadas. Luego tildar 'Ejecutar como Administrador' / Aceptar y por último Aplicar.

|          | 🚆 Propiedades: Sia            | ap                         | x                                                                                                    |  |  |  |
|----------|-------------------------------|----------------------------|----------------------------------------------------------------------------------------------------|--|--|--|
|          | Seguridad                     | Detalles<br>Acceso directo | Propiedades avanzadas                                                                                                    |  |  |  |
| A 3: 33° |                               |                            | Elija las propiedades avanzadas para este acceso directo.                                                                       |  |  |  |
|          | Tipo de destino:              | Aplicación                 | ☑ Ejecutar como administrador                                                                                                   |  |  |  |
|          | Ubicación de<br>destino:      | AFIP                       | Esta opción le permite ejecutar este acceso directo como<br>administrador, al tienno que el equipo se protege contra qualquier. |  |  |  |
|          | Destino:                      | \SIAP\AFIP\siap.exe        | actividad no autorizada.                                                                                                    |  |  |  |
|          | Iniciar en:                   | \SIAP\AFIP                 | <br>↓ Ejecutar en otro espacio de memoria                                                                                       |  |  |  |
|          | Tecla de método<br>abreviado: | Ninguno                    |                                                                                                    |  |  |  |
|          | Ejecutar:                     | Ventana normal             | Aceptar Cancelar                                                                                                    |  |  |  |
| Siap     | Comentario:                   |                            |                                                                                                    |  |  |  |
|          | Abrir ubicación               | Cambiar icono              | Opciones avanzadas                                                                                                    |  |  |  |
|          |                               |                            |                                                                                                    |  |  |  |
|          |                               |                            |                                                                                                    |  |  |  |
|          |                               |                            |                                                                                                    |  |  |  |
|          |                               | Aceptar                    | ancelar Aplicar                                                                                                    |  |  |  |
| (        |                               |                            |                                                                                                    |  |  |  |

3. Entrar al SIAP y recuperar el backup generado en el Paso 1 (Archivo / Restauración de Información).

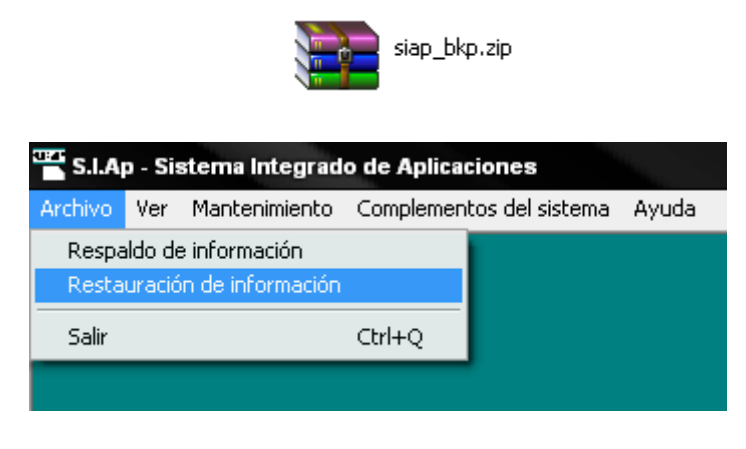

 Ejecutar el Actualizador SIDETER que corresponda como administrador (en el archivo SETUP.exe, con click derecho del Mouse elegir la opción 'ejecutar como administrador').

| Nombre                                                               | Fecha de modifica.                                                                                                    | . Tipo                                        |
|----------------------------------------------------------------------|----------------------------------------------------------------------------------------------------|-----------------------------------------------|
| SETUP.EXE Setup.lst SETUP1.EX_ SI010000.MD_ ST5UNST.EX_ VB5StKit.dl_ | 15/09/2010 04:43         Abrir       Ejecutar como administrador         MediaInfo       MediaInfo         Solucionar problemas de compatibilidad       Restaurar versiones anteriores         Enviar a       Enviar a | Anlicación<br>LST<br>EX_<br>MD_<br>EX_<br>DL_ |
|                                                                      | Cortar<br>Copiar<br>Pegar                                                                                                    |                                               |
|                                                                      | Crear acceso directo<br>Eliminar<br>Cambiar nombre<br>Propiedades                                                                                                    |                                               |

5. Si previamente había generado alguna DDJJ en la cual sea necesario visualizar alguna modificación (alícuotas, mínimos, etc.) deberá eliminarla, realizar las modificaciones de alícuotas de Ingresos Brutos en Carga de Actividades (de corresponder) y volver a generar la mencionada DJ para que impacten las modificaciones.